## Créer une étoile sur Photoshop.

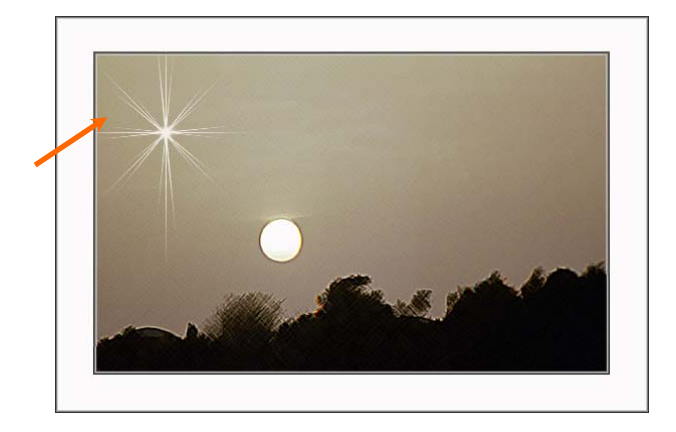

1. Se positionner sur l'outil pinceau.

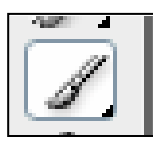

2. Cliquer sur le menu « Fenêtre » et sélectionner « Formes »

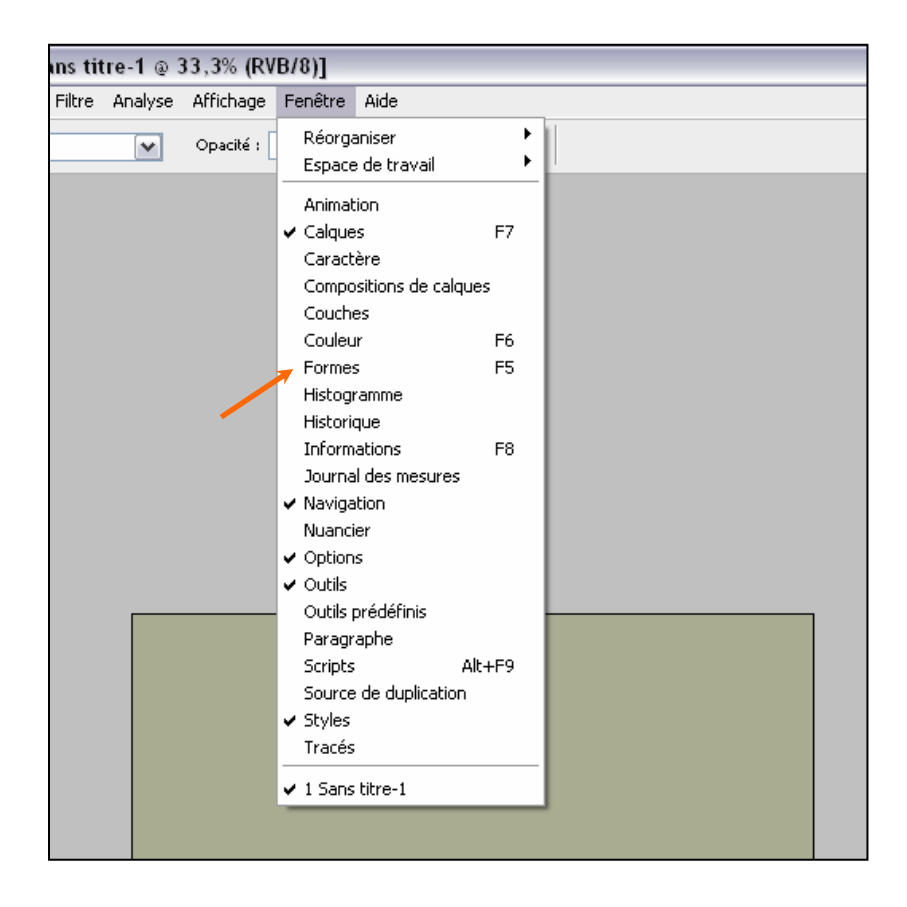

## *3. Lorsque la palette des formes s'ouvre, cliquer sur « forme de la pointe » et tout décocher.*

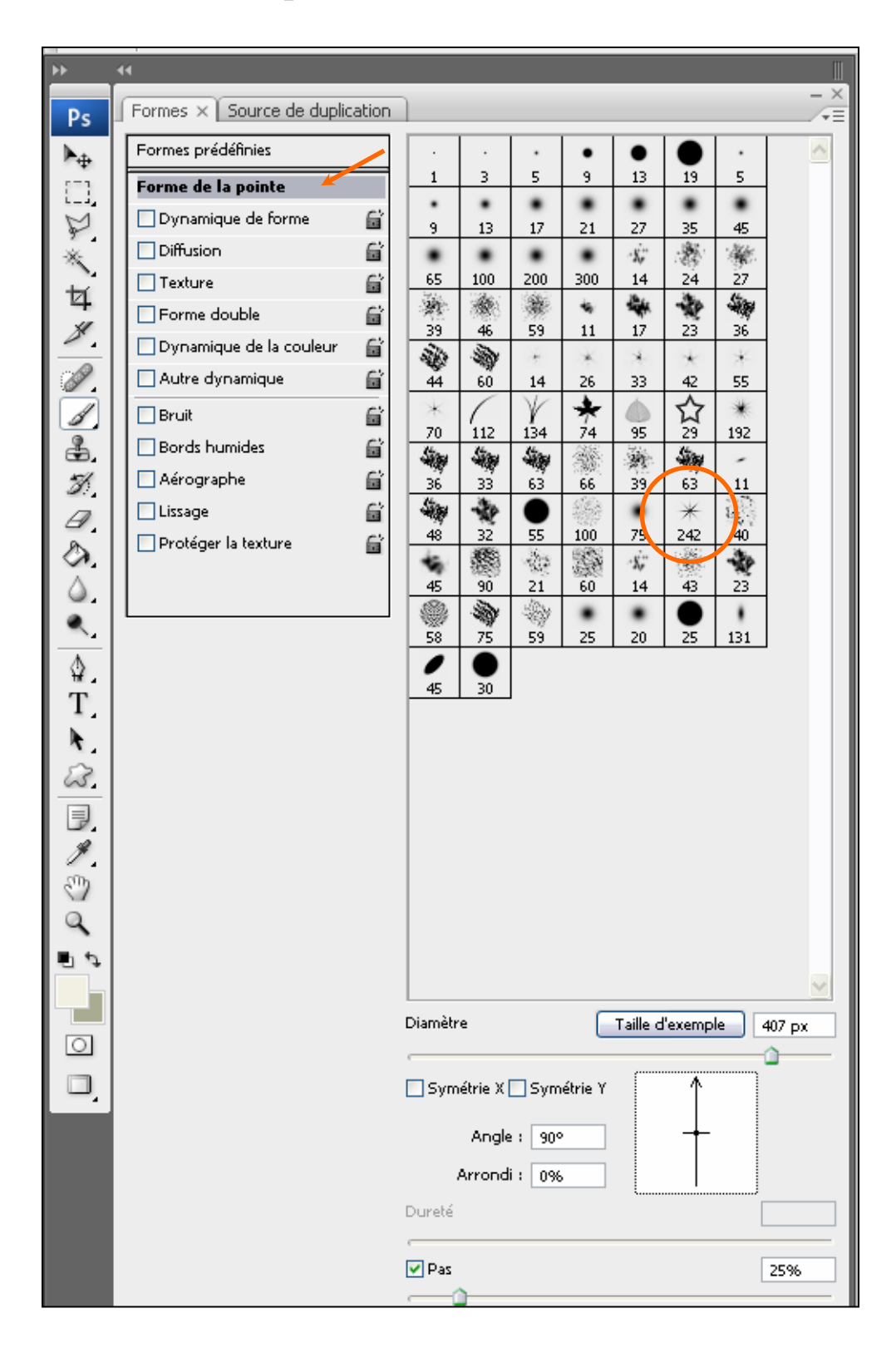

Sur cette même palette,

4. Sélectionner la forme 242.

## 5. Choisir le diamètre de la forme qui déterminera sa grandeur et régler le pas sur au plus bas.

- 6. Puis procéder aux réglages suivants :
- a. angle : 90° Arrondi : 0% pour obtenir :

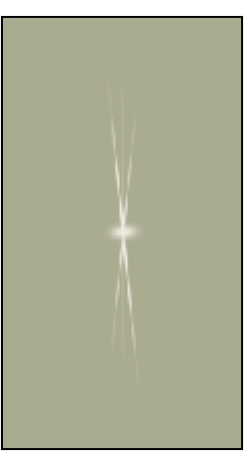

b. angle : 45° – Arrondi 0% pour obtenir :

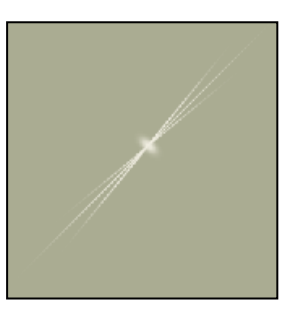

c. angle 0° - Arrondi 0% pour obtenir :

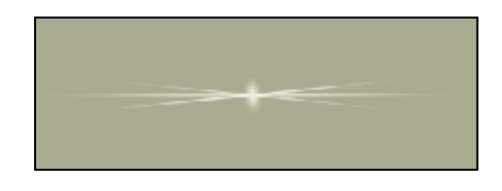

d. angle -45° - Arrondi 0% pour obtenir :

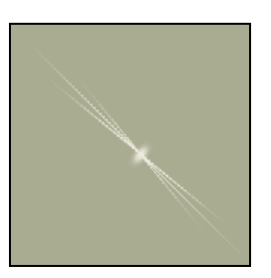

## *Et les quatre réunis :*

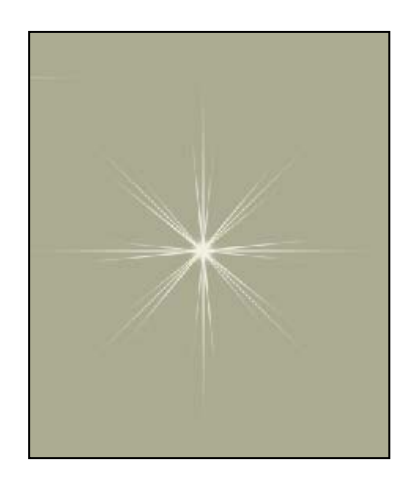

*La couleur de l'étoile sera déterminée par le choix de la couleur de second plan, ici :* 

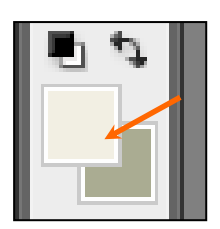